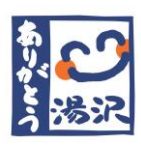

湯沢町ガイドアプリのご案内

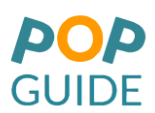

【ダウンロード方法】

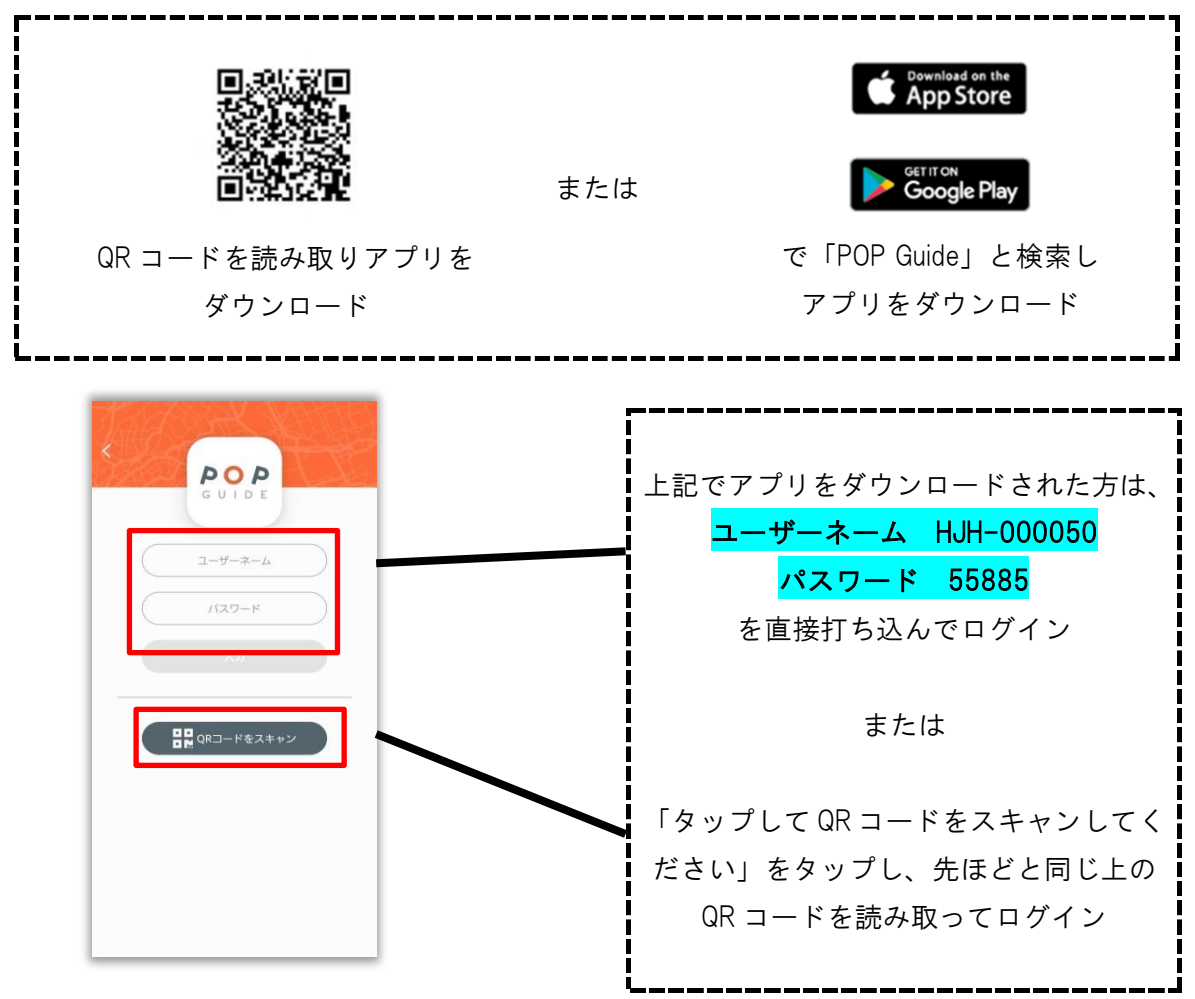

ログインすると、「湯沢町」がでてきます。タップし、言語選択を行ってください。そして、 Full 版もしくは Light 版をご自身の環境に合わせて選択し、右下の 🥝 をタップしマップ をダウンロードしてください。

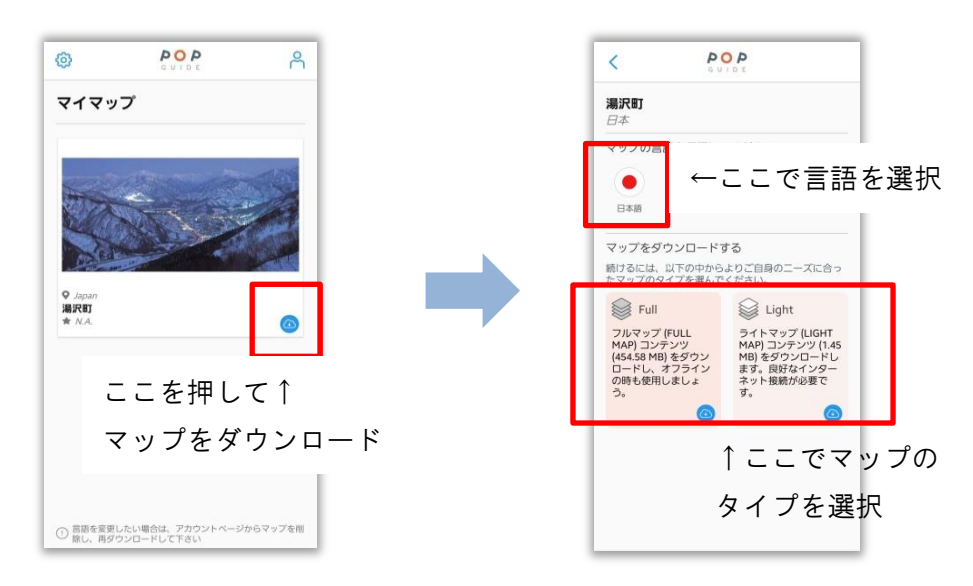

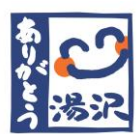

湯沢町ガイドアプリのご案内

**POP** GUIDE

【使用方法】

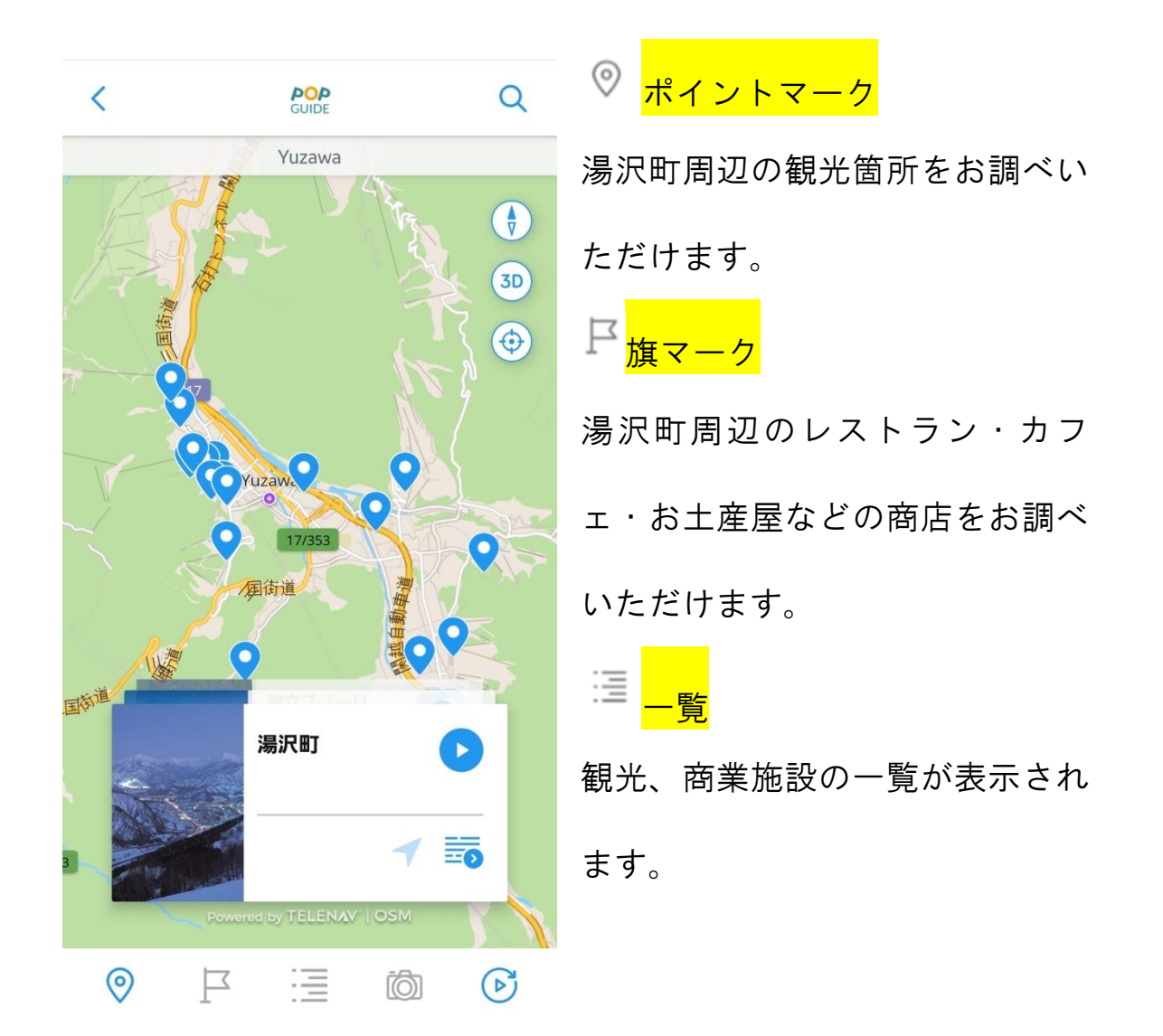